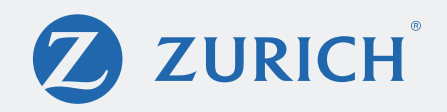

## MyAccount

## Login Instructions (Effective March 15, 2021)

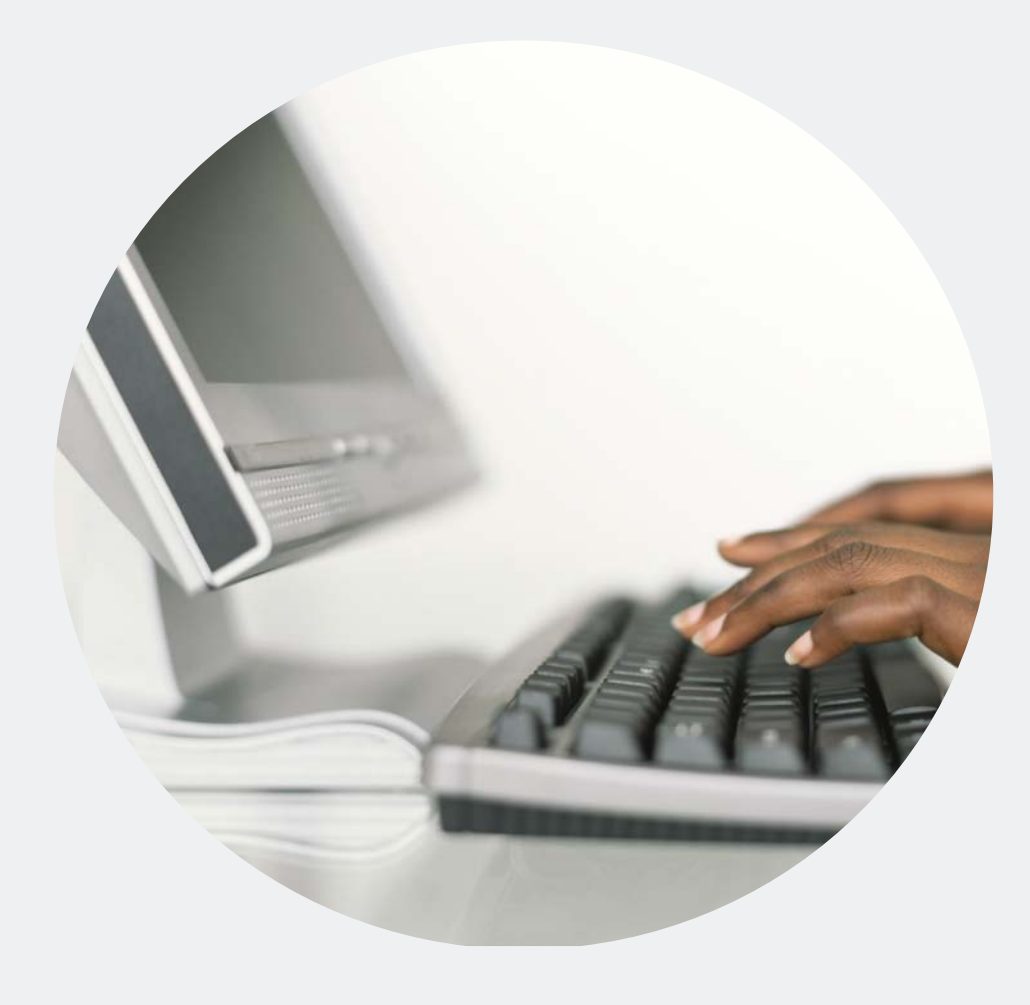

Portal Login page.

| Username     | Log In     |
|--------------|------------|
| Osername     |            |
|              |            |
| Remem        | ber me     |
|              | Next       |
| Need help lo | ogging in? |
|              |            |

Enter Username, click Next.

|          | Log In |
|----------|--------|
| Username |        |
| mxduke   |        |
| Password |        |
| 1        |        |
| Rememb   | ver me |
|          | Log In |
|          | Log In |

Enter Password, click Log In.

## Set up multifactor authentication screen.

## User will select one of the following: Okta Verify, SMS Authentication, or Voice Call Authentication For the Okta Verify option, click Setup.

|                  | ZURICH                                                                                                    |
|------------------|----------------------------------------------------------------------------------------------------|
| Se<br>Y<br>autho | et up multifactor authentication<br>Your company requires multifactor<br>entication to add an additional layer of |
| C                | Okta Verify<br>Okta Verify<br>Use a push notification sent to the<br>mobile app.<br>Setup                         |
| <b>99</b>        | SMS Authentication<br>Enter a single-use code sent to your<br>mobile phone.                                       |
| ۲                | Voice Call Authentication<br>Use a phone to authenticate by<br>following voice instructions.                      |

| Setup Okta Verify       |  |
|-------------------------|--|
| Select your device type |  |
| () iPhone               |  |
| O Android               |  |

Select device (phone) type.

The box expands, click Next.

|                                  | ZURICH <sup>®</sup>                                                 |
|----------------------------------|---------------------------------------------------------------------|
|                                  | Setup Okta Verify                                                   |
| Select                           | your device type                                                    |
| <ul><li>iPh</li><li>An</li></ul> | ione<br>droid                                                       |
| Ø                                | Download Okta Verify from the App<br>Store onto your mobile device. |
|                                  | Next                                                                |
|                                  |                                                                     |

User scans barcode and the OKTA app is downloaded to phone.

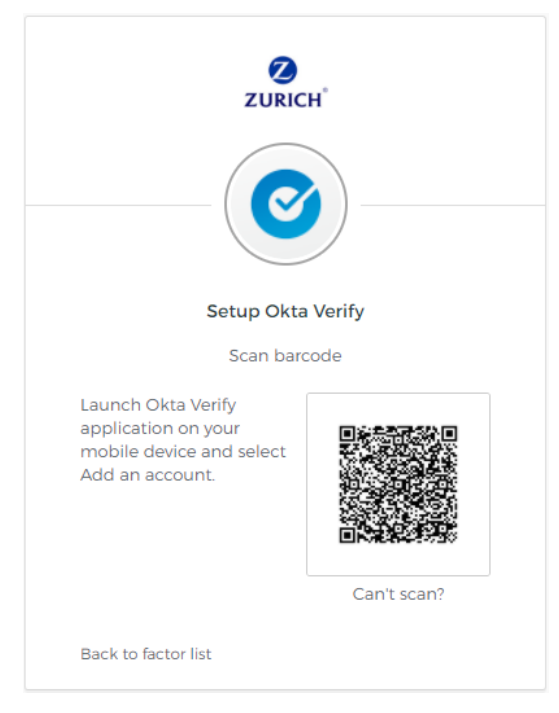

For the SMS Authentication option, click Setup.

Enter the Phone Number, click Send Code.

| SM                                     | 3                  |
|----------------------------------------|--------------------|
|                                        |                    |
| Receive a code via SI                  | MS to authenticate |
| Receive a code via SI<br>United States | MS to authenticate |

Enter the code sent to phone, click **Verify**. or the **Voice Call Authentication** option, click **Setup**.

| (                 |                                   |
|-------------------|-----------------------------------|
| Follow phon<br>au | e call instructions to thenticate |
| United States     |                                   |
| Phone number      | Extension                         |
| +1                |                                   |
|                   |                                   |

Enter Phone Number, click Call.

User enters code sent via Voice Call, click Verify.

Users will need to reset their passwords using the following screen

Reset Password box.

| Reset your password Password requirements: at least 8 characters, a lowercase letter, an uppercase letter, a number, a symbol, no parts of your username, does not include your first name, does not include your last name. Your password cannot be any of your last 8 passwords. New password Repeat password Reset Password Logou | ZURICH                        |                                                                                                    |
|----------------------------------------------------------------------------------------------------|-------------------------------|----------------------------------------------------------------------------------------------------|
| Password requirements: at least 8 characters, a<br>lowercase letter, an uppercase letter, a number, a<br>symbol, no parts of your username, does not<br>include your first name, does not include your<br>last name. Your password cannot be any of your<br>last 8 passwords.<br>New password                                        |                               | Reset your password                                                                                                    |
| New password  Repeat password  Reset Password  Logou                                                                                                    | Pa<br>low<br>sı<br>in<br>lası | ssword requirements: at least 8 characters, a<br>ercase letter, an uppercase letter, a number, a<br>ymbol, no parts of your username, does not<br>clude your first name, does not include your<br>: name. Your password cannot be any of your<br>last 8 passwords. |
| Repeat password Reset Password Logou                                                                                                    | Nev                           | / password                                                                                                    |
| Repeat password Reset Password Logou                                                                                                    |                               |                                                                                                    |
| Reset Password                                                                                                    | Rep                           | eat password                                                                                                    |
| Reset Password                                                                                                    |                               |                                                                                                    |
| Reset Password                                                                                                    |                               |                                                                                                    |
| Logou                                                                                                    |                               | Reset Password                                                                                                    |
|                                                                                                    |                               |                                                                                                    |